# RV016、RV042、RV042G、およびRV082 VPNルータでのポートトリガーの設定

#### 目的

ポートトリガーは、ポートが使用されていないときにポートを閉じることによって、より安 全な環境を提供します。また、ポートをオンデマンドで開くように要求できる特別なアプリ ケーションにも使用されます。ポートトリガーにより、NAT対応ルータの背後にあるコンピ ュータは、インターネット上の特別なサーバにアクセスしたり、特別なアプリケーションを 使用したりできます。

このドキュメントの目的は、RV016、RV042、RV042G、およびRV082 VPNルータでトリ ガーされるポートを設定する方法を説明することです。

## 適用可能なデバイス

- RV016
- RV042
- RV042G
- RV082

#### [Software Version]

• v4.2.1.02

## ポートトリガー

ステップ1: Router Configuration Utilityにログインし、Setup > Forwardingの順に選択します。Forwardingページが開きます。

| Port Triggering       |         |    |      |                |
|-----------------------|---------|----|------|----------------|
| Application Name :    | Example |    |      |                |
| Trigger Port Range :  | 1050    | to | 2000 |                |
| Incoming Port Range : | 2001    | to | 2050 |                |
|                       |         |    |      | Add to list    |
|                       |         |    |      |                |
|                       |         |    |      |                |
|                       |         |    |      |                |
|                       |         |    |      |                |
|                       |         |    |      | Delete Add New |
| View Save Can         | cel     |    |      |                |

ステップ2:「アプリケーション名」フィールドにアプリケーション名を入力します。

ステップ 3: Trigger Port Rangeフィールドに、ポートをトリガーするポートの範囲を入力 します。たとえば、トリガーポート範囲(1050 ~ 2000)からデータが送信されると、着信デ ータは着信ポート範囲(2001 ~ 2050)で受信されます。

ステップ 4:Incoming Port Rangeフィールドに、ルールがトリガーされたときに転送され る着信ポートの範囲を入力します。

ステップ 5:必要な数のポートをトリガーするには、Add to listをクリックします。

| Port Triggering              |         |    |      |                |
|------------------------------|---------|----|------|----------------|
| Application Name :           | Example |    |      |                |
| Trigger Port Range :         | 1050    | to | 2000 |                |
| Incoming Port Range :        | 2001    | to | 2050 |                |
|                              |         |    |      | Update         |
| Example[1050~2000;2001~2050] |         |    |      |                |
|                              |         |    |      |                |
|                              |         |    |      |                |
|                              |         |    |      |                |
|                              |         |    |      |                |
|                              |         |    |      |                |
|                              |         |    |      |                |
|                              |         |    |      | Delete Add New |
| View Save Cano               | cel     |    |      |                |

ステップ6:(オプション)サービスリストからポート範囲エントリを削除するには、ポート トリガリストからエントリを選択して、Deleteをクリックします。

ステップ7:(オプション)ポート範囲エントリを更新するには、ポートトリガリストからエントリを選択し、Updateをクリックして、目的のフィールドを編集します。

ステップ8:(オプション)リストに新しい範囲を追加するには、Add Newをクリックします。新しいサービスを追加するには、手順2~4に従います。

ステップ9:Saveをクリックして、すべての設定を保存します。

翻訳について

シスコは世界中のユーザにそれぞれの言語でサポート コンテンツを提供するために、機械と人に よる翻訳を組み合わせて、本ドキュメントを翻訳しています。ただし、最高度の機械翻訳であっ ても、専門家による翻訳のような正確性は確保されません。シスコは、これら翻訳の正確性につ いて法的責任を負いません。原典である英語版(リンクからアクセス可能)もあわせて参照する ことを推奨します。